## E3 - Icon Definitions

## E3 Maternity System

## **Icon Definitions**

These icons are visible within the patient record overview screen.

They are populated by PAS and the completion of the E3 Euroking questionnaires. Additional information can be added via these icons. You must remember to save the information added to the individual icons by clicking on the disk icon.

Do not complete the below icon functions prior to the completion of the questionnaires.

Demographics, – populated from PAS

General Details, – populated from PAS and from the questionnaires

&

Next of Kin, – populated from PAS and should only be amended on PAS

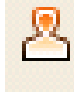

Partner details, - added when completing the Mother's booking

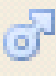

Father of the baby details, – for use when the father is different

to the partner

Þ

Pregnancy overview, – a record of prominent dates, intended

place of delivery and the type of antenatal care the mother is receiving

Pregnancy Screening, – a quick view of the booking results and results at 28 weeks. Diagnostic test and results can be added here as the pregnancy progresses

⋇

Care Professionals Tab, – populated from PAS and at the time of booking

8

Babies , - links to the Neonatal record once the birth is recorded

9

Pregnancy Notes, – for adding notes to this pregnancy. Icon will turn orange when notes are present

C T G, – This option is greyed out and is currently disabled

8

Close Pregnancy, – used when a pregnancy has ended unexpectedly

1

Add Alerts, - to add any additional alerts during the pregnancy

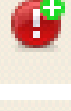

Add Risks, - to add any additional risks during the pregnancy

Patient Notes, – to add notes to the patient's record and are fully audited. The icon is underlined when populated

Save

Online URL: <u>https://elearning.cornwall.nhs.uk/site/kb/article.php?id=65</u>